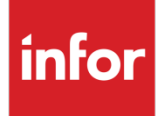

Anael Travail Temporaire Datalink 4.0 MSSQL - Mise en œuvre

Version V9R4

#### Copyright © 2020 Infor

Tous droits réservés. Les termes et marques de conception mentionnés ci-après sont des marques et/ou des marques déposées d'Infor et/ou de ses partenaires et filiales. Tous droits réservés. Toutes les autres marques répertoriées ci-après sont la propriété de leurs propriétaires respectifs.

#### **Avertissement important**

Les informations contenues dans cette publication (y compris toute information supplémentaire) sont confidentielles et sont la propriété d'Infor.

En accédant à ces informations, vous reconnaissez et acceptez que ce document (y compris toute modification, traduction ou adaptation de celui-ci) ainsi que les copyrights, les secrets commerciaux et tout autre droit, titre et intérêt afférent, sont la propriété exclusive d'Infor. Vous acceptez également de ne pas vous octroyer les droits, les titres et les intérêts de ce document (y compris toute modification, traduction ou adaptation de celui-ci) en vertu de la présente, autres que le droit non-exclusif d'utilisation de ce document uniquement en relation avec et au titre de votre licence et de l'utilisation du logiciel mis à la disposition de votre société par Infor conformément à un contrat indépendant (« Objectif »).

De plus, en accédant aux informations jointes, vous reconnaissez et acceptez que vous devez respecter le caractère confidentiel de ce document et que l'utilisation que vous en faites se limite aux Objectifs décrits ci-dessus.

Infor s'est assuré que les informations contenues dans cette publication sont exactes et complètes.

Toutefois, Infor ne garantit pas que les informations contenues dans cette publication ne comportent aucune erreur typographique ou toute autre erreur, ou satisfont à vos besoins spécifiques. En conséquence, Infor ne peut être tenu directement ou indirectement responsable des pertes ou dommages susceptibles de naître d'une erreur ou d'une omission dans cette publication (y compris toute information supplémentaire), que ces erreurs ou omissions résultent d'une négligence, d'un accident ou de toute autre cause.

**Reconnaissance des marques** 

Tous les autres noms de société, produit, commerce ou service référencé peuvent être des marques déposées ou des marques de leurs propriétaires respectifs.

Informations de publication

Version : Anael Travail Temporaire V9R4M0

Date de publication : 6 octobre 2020

Code du document : RK-V9R4-Datalink40-MiseEnOeuvre

# Table des matières

| Public concerné       .5         Périmètre du document       .5         Prérequis       .5         Documents liés       .6         Historique du document       .6         Contacter Infor       .6         Chapitre 1       Installation du Datalink         Utilitaire de mise à jour       .10         Connexion ODBC       .11         Maintenance Q&A       .11         Base de données       .12         Paramétrage via le setup de Infor Q&A       .14 | À propos de ce manuel                 | 5  |
|----------------------------------------------------------------------------------------------------|---------------------------------------|----|
| Périmètre du document       5         Prérequis       5         Documents liés       6         Historique du document       6         Contacter Infor       6         Chapitre 1       Installation du Datalink         Utilitaire de mise à jour       10         Connexion ODBC       11         Maintenance Q&A       11         Base de données       12         Paramétrage via le setup de Infor Q&A       14                                            | Public concerné                       | 5  |
| Prérequis.       .5         Documents liés       .6         Historique du document.       .6         Contacter Infor       .6         Chapitre 1       Installation du Datalink.       10         Utilitaire de mise à jour       .10         Connexion ODBC       .11         Maintenance Q&A       .11         Base de données       .12         Paramétrage via le setup de Infor Q&A       .14                                                             | Périmètre du document                 | 5  |
| Documents liés                                                                                                    | Prérequis                             | 5  |
| Historique du document                                                                                                    | Documents liés                        | 6  |
| Contacter Infor                                                                                                    | Historique du document                | 6  |
| Chapitre 1       Installation du Datalink                                                                                                    | Contacter Infor                       | 6  |
| Utilitaire de mise à jour                                                                                                    | Chapitre 1 Installation du Datalink   | 10 |
| Connexion ODBC                                                                                                    | Utilitaire de mise à jour             | 10 |
| Maintenance Q&A                                                                                                    | Connexion ODBC                        | 11 |
| Base de données12<br>Paramétrage via le setup de Infor Q&A14                                                                                                    | Maintenance Q&A                       | 11 |
| Paramétrage via le setup de Infor Q&A14                                                                                                    | Base de données                       | 12 |
|                                                                                                    | Paramétrage via le setup de Infor Q&A | 14 |

## À propos de ce manuel

Ce document décrit la mise en œuvre du Datalink 4.0 pour la solution Anael Travail Temporaire V9R4

**Remarque** : les captures d'écran qui sont reproduites dans cette documentation sont fournies uniquement à titre d'illustration pour contribuer à la compréhension du lecteur. Elles ne doivent pas être comprises comme un engagement contractuel de la part d'Infor de développer, livrer ou commercialiser de tels écrans. Infor se réserve le droit de modifier ces écrans à tout moment sans une quelconque obligation de notification ni de mise à jour des captures d'écran figurant dans la présente documentation.

Guide d'installation du Datalink Anael Travail Temporaire V9R4M0 pour base Hyperfile avec base repository SQL Server.

## Public concerné

Client de la solution Anael Travail Temporaire V9R4M0 en base Hyperfile ayant acquis la licence d'utilisation Infor Query & Analysis.

### Périmètre du document

Anael Travail Temporaire version V9R4M0, et Datalink 4.0 pour la base de données Ms SQL Server

### Prérequis

Les éléments suivants doivent être installés préalablement :

- Infor PM Query & Analysis V10.1
- Microsoft SQL Server Express 2016, Microsoft SQL Server 2016, Microsoft SQL Server Express 2019 ou Microsoft SQL Server 2019

La base de données Ms SQL Server pour le datalink 4.0 d'Anael Travail Temporaire doit avoir été créée et alimentée. Pour plus d'information consultez le document :

Infor\_Anael TT\_V9R4\_Datalink 4.0\_MSSQL - InstallationEtAlimentationBDD.

## Documents liés

Vous pouvez trouver les documents dans la section relative à la documentation produit sur le portail Infor Support Portal, tel que décrit dans la section « Contacter Infor », page **Erreur ! Signet non défini.** 

| Version | Date        | Auteur          | Contenu                                               |
|---------|-------------|-----------------|-------------------------------------------------------|
| 1.1     | 6 oct. 2020 | Denis<br>Bradic | Datalink 4.0_MSSQL -<br>InstallationEtAlimentationBDD |
| 1.1     | 5 oct. 2020 | Denis<br>Bradic | Datalink 4.0_MSSQL - Contenu                          |

### Historique du document

| Version | Date        | Auteur       | Contenu           |
|---------|-------------|--------------|-------------------|
| 1.0     | 6 oct. 2020 | Denis Bradic | Création document |
| 1.1     | 9 oct. 2020 | Spi          | Relecture         |

## Contacter Infor

Pour toute question sur les produits Infor, rendez-vous sur <u>https://concierge.infor.com</u> et créez un cas.

Si nous modifions ce document après la sortie du produit, nous en publierons une nouvelle version sur le portail Infor Support Portal. Pour accéder à la documentation, sélectionnez **Rechercher** >

**Parcourir la documentation**. Nous vous conseillons de consulter régulièrement ce portail afin de prendre connaissance des mises à jour de la documentation.

Pour tout commentaire sur la documentation Infor, vous pouvez envoyer un courrier à l'adresse <u>documentation@infor.com</u>.

## Chapitre 1 Installation du Datalink

### Utilitaire de mise à jour

Dans le menu démarrer lancez l'utilitaire de mise à jour de datalink du groupe de programme Infor Query & Analysis :

| 🖨 Update DataLinks                               |              |                |               |        |           |         | -      |            | $\times$ |
|--------------------------------------------------|--------------|----------------|---------------|--------|-----------|---------|--------|------------|----------|
| Data Directory                                   |              |                |               |        |           |         |        |            |          |
| C:\Aemettre\Datalink\LsAlchemy\                  |              |                |               |        |           |         |        |            |          |
| Where items displayed in the list come from      |              |                |               |        |           |         |        |            |          |
| Master - C:\Program Files (x86)\Infor\Query and  | Analysis\Set | tings\LsAlchem | у\            |        |           |         |        |            |          |
| C User Profile - C:\Users\dbrad\AppData\Roaming\ | Infor Query  | and Analysis\A | gora\Settings | \LsAld | nemy\     |         |        |            |          |
| Product                                          | Туре         |                | Current Ver   | sion   | Date      |         | Update | Version    | Date     |
| Infor HCM - Anael Travail Temporaire [DTT08]     | Latest       |                | V9.4          |        | 08/10/202 | 0 11:27 | V9.4   |            | 08/10/20 |
| Query & Analysis [Vision]                        | Not Availa   | ble            | 10.1.2        |        | 17/08/200 | 7 10:05 | -      |            | -        |
|                                                  |              |                |               |        |           |         |        |            |          |
|                                                  |              |                |               |        |           |         |        |            |          |
|                                                  |              |                |               |        |           |         |        |            |          |
|                                                  |              |                |               |        |           |         |        |            |          |
|                                                  |              |                |               |        |           |         |        |            |          |
| <                                                |              |                |               |        |           |         |        |            | >        |
| English                                          |              | Delete         |               | Upda   | te        | Help    |        | <u>C</u> a | ncel     |

#### A l'aide du bouton rechercher

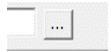

Sélectionnez le répertoire Datalink fourni dans le fichier .iso d'installation du datalink 4.0 MsSQL pour Anael TT V9R4M0, sélectionner le datalink V9.4 du produit Anael Travail Temporaire et cliquez sur le bouton mise à jour (ici update dans la version anglaise)

## **Connexion ODBC**

La connexion à la base de données à normalement déjà été effectuée précédemment.

Voir document Anael TT\_V9R4\_Datalink 4.0\_MSSQL - InstallationEtAlimentationBDD.

### Maintenance Q&A

Démarrez le module Maintenance de Query & Analysis :

| P | eAlert                    |
|---|---------------------------|
| 9 | Editor                    |
| P | Executive                 |
| Ø | Executive Query           |
| 3 | Help                      |
| 9 | Infor Q&A DataLink Studio |
|   | Install Guide             |
| Ø | Listener                  |
| 9 | Maintenance               |
| 9 | Manager                   |
| P | netEnterprise Manager     |

#### Validez :

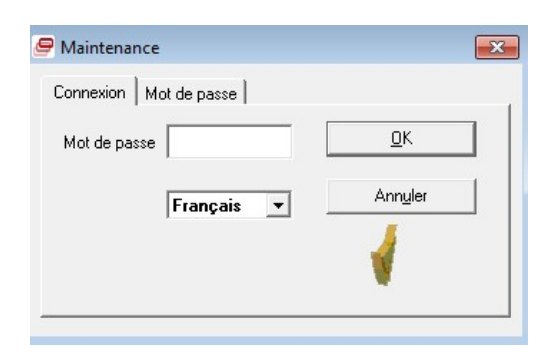

#### Installation du Datalink

Choisissez l'option paramétrage client :

| Paramétrage Diagnostic Configurer A propos de Quitter |
|-------------------------------------------------------|

#### Base de données

Choisissez la ligne Anael Travail Temporaire :

| / Client Setup                  |                                  |                         |         |                 |              | - |                  | $\times$ |
|---------------------------------|----------------------------------|-------------------------|---------|-----------------|--------------|---|------------------|----------|
| Connection Details E-mail Other | r                                |                         |         |                 |              |   |                  |          |
| Product                         | Data Source Name                 | Database                | Version | DataLink Author | Date         |   | <u>S</u> ave     |          |
| Query & Analysis                | C:\Program Files (x86)           |                         | 10.1.2  | Infor           | 2007-08-17 1 |   |                  |          |
| Infor HCM - Anael Travail Te    | emp Provider=MSDASQL;P           | ANAELTT                 | V9.4    | Infor           | 2020-10-08 1 |   | <u>C</u> ancel   |          |
|                                 |                                  |                         |         |                 |              |   |                  |          |
|                                 |                                  |                         |         |                 |              |   | Help             |          |
|                                 |                                  |                         |         |                 |              |   | 1                |          |
|                                 |                                  |                         |         |                 |              |   | Languag          | es       |
| <                               |                                  |                         |         |                 | >            |   | <u>W</u> izard . |          |
| - Connection Details            |                                  |                         |         | EH-             |              | - |                  |          |
| Product                         | Course of the star               |                         |         | Enable          | _ ]          |   |                  |          |
|                                 | Infor HCM - Anael Travail Tempor | aire                    |         |                 |              |   | est Conne        | ction    |
| Alias                           |                                  |                         |         |                 |              |   |                  |          |
|                                 |                                  |                         |         |                 |              |   |                  |          |
|                                 |                                  |                         | Datab   | ase             |              |   | <u>A</u> dd      |          |
| Data Source Name                | Provider=MSDASQL;Persist Secur   | ity Info=False;Data 💌 💽 | - Micro | soft SQL        | -            |   |                  |          |
| Database                        | ANAELTT                          |                         |         |                 |              |   |                  |          |
| User ID                         |                                  |                         | Authe   | entication      |              |   |                  |          |
| Password                        | ******                           |                         | 0       | SQL Server      |              |   |                  |          |
| Time Out                        |                                  |                         | •       | Windows         |              |   |                  |          |
| lime Out It                     | seconds                          | OEM to ANSI             |         |                 |              |   |                  |          |
|                                 |                                  |                         |         |                 |              |   |                  |          |
| ·                               |                                  |                         |         |                 |              |   |                  |          |

Spécifiez ces paramètres :

 Nom Données de Source : « Provider=MSDASQL;Persist Security Info=False;Data Source=VISSQL »

Où « VISSQL » est le nom de votre source ODBC.

- Base de Données : Le nom de la base de données SQL Server d'Anael TT (ex : ANAELTT)
- Code opérateur : nom d'accès à la base de données (ex : AnaelTT)
- Mot de passe : le mot de passe du nom d'accès
- Cocher la case Authentification Serveur SQL.

Testez la connexion puis enregistrez.

### Paramétrage via le setup de Infor Q&A

Démarrez le module paramétrage en cliquant sur Setup d'Infor Query & Analysis :

| ٩ | 9 | Executive Query           |
|---|---|---------------------------|
| 1 | 8 | Help                      |
| Į | 9 | Infor Q&A DataLink Studio |
| ( | ł | Install Guide             |
| l | 9 | Listener                  |
| ٩ | 9 | Maintenance               |
| ٥ | 9 | Manager                   |
| 6 | 9 | netEnterprise Manager     |
|   | 0 | Readme                    |
| 6 | 9 | Setup                     |
|   |   | Uninstall                 |
| 1 | 0 | Update DataLinks          |

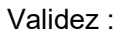

| Paramétrage Q&A                                                                                                    |                                                                                                    | X                                                                                                    |
|----------------------------------------------------------------------------------------------------|----------------------------------------------------------------------------------------------------|----------------------------------------------------------------------------------------------------|
| Connexion Mot de                                                                                                    | passe Options                                                                                                    |                                                                                                    |
| Code utilisateur                                                                                                    | system                                                                                                    | <u>0</u> K                                                                                                    |
| Mot de passe                                                                                                    |                                                                                                    | Ann <u>u</u> ler                                                                                                    |
| I                                                                                                    | Français 💌                                                                                                    |                                                                                                    |
| Utilisateur final<br>Nº de licence                                                                                                    | Infor France<br>007011                                                                                                    |                                                                                                    |
|                                                                                                    |                                                                                                    | Version 10.1.2                                                                                                    |
| Query & Analysis<br>Query & Analysis<br>Copyright © 2013 Infor<br>filiales. Tous droits rése<br>ci-dessus sont des mar<br>Solutions Technology<br>marques citées sont la | Infor HCM - Anael Travail<br>Temporaire<br>Global Solutions Technology Gmb<br>ervés. Les marques de mot et de co<br>rques déposées et/ou des marques<br>GmbH et/ou de ses filiales. Tous d<br>propriété de leurs propriétaires resp | oH et/ou ses filiales et<br>onception déterminées<br>s déposées de Infor Global<br>roits réservés. Les autres<br>pectifs. |

Si le produit Anael Travail Temporaire n'a pas une clé d'accès valide, c'est-à-dire un code sérialisation (par défaut une utilisation durant 30 jours est permise), cliquez sur **Charger le fichier**.

| 🚺 Paramétra          | age Q&A                                                    |                    |           |                    |               |                 |                  |                    | > |
|----------------------|------------------------------------------------------------|--------------------|-----------|--------------------|---------------|-----------------|------------------|--------------------|---|
| P <u>a</u> ramétrage | Sérialisation <u>U</u> tilisateurs                         | P <u>r</u> ofils ( | ⊆lient    | Conne <u>x</u> ion | Ai <u>d</u> e |                 |                  |                    |   |
| 🔉 🔓 🕵                | Editer                                                     | F7                 | <u>م</u>  |                    |               |                 |                  |                    |   |
| Casteller            |                                                            |                    |           | (1851)<br>(1851)   |               | 1               |                  |                    |   |
| Détails Sé           | . <u>F</u> ichier à enregistrer<br>1 Tout Eff <u>a</u> cer |                    | Securite  | e aDistance        | Autre         | ;               |                  |                    |   |
| Produit              | Affectation <u>U</u> tilisateurs                           | F8                 |           |                    |               | Date Expiration | Fournisseur Logi | Code Sérialisation |   |
| - I (C )             | Query & Analysis                                           | Q&A Alert          | t         |                    |               | 05/11/2010      | Systems Union    | 5D5A38**5E8D**2E   |   |
|                      | Query & Analysis                                           | Q&A netE           | Interpris | e Manager          |               |                 |                  |                    |   |
|                      | Query & Analysis                                           | Q&A netE           | Interpris | e Server           |               |                 |                  |                    |   |
|                      | Query & Analysis                                           | Q&A Con            | solidatio | ons Extension      |               |                 |                  |                    |   |
|                      | Query & Analysis                                           | Q&A Bud            | get Mar   | nagement / S       | un            | 05/11/2010      | Systems Union    | 795438**5E45**9B   |   |
|                      | Query & Analysis                                           | Q&A Bud            | get Mar   | nagement           |               |                 |                  |                    |   |
|                      | Query & Analysis                                           | Custom D           | ) ataLink |                    |               | 05/11/2010      | Systems Union    | FE5438**5E2B**24   |   |
| A                    | nfor HCM - Anael Trav                                      | Général            |           |                    |               | 14/05/2010      |                  |                    |   |

Choisissez le fichier contenant le code Sérialisation pour Anael travail Temporaire.

| 🖨 Serializ | zation                               |             |                   |                    | ×                          |
|------------|--------------------------------------|-------------|-------------------|--------------------|----------------------------|
| Product    |                                      | Expiry Date | Software Supplier | Serialization Code | Author Product Licence Key |
|            | Query & Analysis / Custom DataLink   | 07/09/2021  | Infor - VSD       | 58*B41**933C**24   |                            |
|            | Infor Expense Management (           | 07/09/2021  | Infor - VSD       | FEE4418993B2**AA   | 000001                     |
|            | SmartStream (Demo)                   | 07/09/2021  | Infor - VSD       | 4AD641899351**49   | 000001                     |
|            | Anael Finance iSeries (Demo)         | 07/09/2021  | Infor - VSD       | C2194189932B**33   | 000001                     |
|            | Anael Finance WS (Demo)              | 07/09/2021  | Infor - VSD       | 78214189931B***3   | 000001                     |
|            | Anael Paie iSeries (Demo)            | 07/09/2021  | Infor - VSD       | C1E74189933F**27   | 000001                     |
| <b>⊵</b>   | Infor HCM - Anael Travail Temporaire | 07/09/2021  | Infor - VSD       | B9F*418993AF**B7   | 000001                     |
|            | VISUAL ERP (Demo)                    | 07/09/2021  | Infor - VSD       | D21D418993FC**E4   | 000001                     |
|            | Masterpiece (Demo)                   | 07/09/2021  | Infor - VSD       | 959241899324**3C   | 000001                     |
|            |                                      |             |                   |                    |                            |
| <          |                                      |             |                   |                    | >                          |
|            |                                      |             |                   | Execute            | <u>C</u> ancel             |

#### Cliquez sur **Exécuter**.

Un message indique la réussite du transfert. Dans la liste, le code sérialisation et la date d'expiration s'affiche.

Après saisi ou non le code sérialisation, cliquez sur l'icône Ajouter utilisateurs :

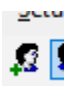

Après avoir créé l'utilisateur, affichez l'onglet Produits :

| 🖸 Ajouter Utilisateurs 🛛 🕹                                             |
|------------------------------------------------------------------------|
| Nom Utilisateur                                                        |
| VISION                                                                 |
| Libellé                                                                |
| Profil VISION                                                          |
| Détails Sécurité Intégrée Produits                                     |
| Mot de Passe                                                           |
| 🗖 Obligatoire                                                          |
| Mot de Passe                                                           |
| Confirment Mathele Dense                                               |
|                                                                        |
|                                                                        |
| N'expire jamais                                                        |
| C Expire après 60 Jours                                                |
| Longeur minimale du mot de passe                                       |
| Les mots de passe doivent respecter les conventions decomplexité       |
| Forcer l'utilisateur à changer le mot de passe à laprochaine connexion |
| Profil Utilisateur                                                     |
| Guest                                                                  |
|                                                                        |
| Ai <u>d</u> e <u>E</u> nregistrer Ann <u>u</u> ler                     |

| o / .c. /           |                          |                       |                              |          |
|---------------------|--------------------------|-----------------------|------------------------------|----------|
| Specifiez une secur | ite utilisateur en indic | quant un profil Anael | I i rattache a l'utilisateur | VISION : |

| / User Details                |          |         |           |                | × |  |  |
|-------------------------------|----------|---------|-----------|----------------|---|--|--|
| User Name                     |          |         |           |                |   |  |  |
| VISION                        |          |         |           |                |   |  |  |
| Description                   |          |         |           |                |   |  |  |
| Dataila Laternated Convitu    | Products |         |           |                |   |  |  |
| Details   Integrated Security |          |         |           |                |   |  |  |
| Product                       | Source   | User ID | User Name | Security       |   |  |  |
| Infor HCM - Anael Trav        | Specify  | INFOR   |           | Yes            |   |  |  |
|                               |          |         |           |                |   |  |  |
|                               |          |         |           |                |   |  |  |
|                               |          |         |           |                |   |  |  |
|                               |          |         |           |                |   |  |  |
| <                             |          |         |           | >              |   |  |  |
|                               |          |         |           |                |   |  |  |
| C User Profile                |          |         |           |                |   |  |  |
| Specify                       |          |         |           |                |   |  |  |
| User Security                 |          |         |           |                |   |  |  |
| Map to User                   |          | Attribu | Ites      |                |   |  |  |
| User ID                       |          | Othe    | r         |                |   |  |  |
| INFOR                         |          |         |           |                |   |  |  |
| User Name                     | -        | Base    | word      |                |   |  |  |
|                               |          | Fass    | word      |                |   |  |  |
| ,                             |          |         |           |                |   |  |  |
| -                             |          |         |           |                |   |  |  |
|                               |          |         |           | 1              |   |  |  |
|                               |          | Help    | Save      | <u>C</u> ancel |   |  |  |

Ce paramétrage indique qu'à l'utilisation du Datalink Anael TT SQL Server via Q&A dans Excel, l'utilisateur « VISION » aura accès aux données ou aux types de données que l'utilisateur INFOR à normalement accès dans l'application Anael TT. Vous pouvez donc être amené à créer plusieurs utilisateurs dans le Paramétrage Q&A afin de refléter les différents groupes d'utilisateurs d'Anael TT. Pour finir, afin d'affecter les utilisateurs créés à Q&A pour Excel, double-cliquez sur le produit Infor HCM – Anael Travail Temporaire (ou appuyez sur F8) et utilisez le bouton pour affecter le ou les utilisateurs à Q&A XL (Excel).

| C Affectation Utilisateurs                                                                |                           |                       |
|-------------------------------------------------------------------------------------------|---------------------------|-----------------------|
| Produits                                                                                  | Utilisateurs Non Affectés | Utilisateurs Affectés |
| <ul> <li>Query &amp; Analysis</li> <li>□- Infor HCM - Anael Travail Temporaire</li> </ul> | VISION                    | uest demo             |
| - Q&A XL<br>Q&A Word                                                                      |                           |                       |
|                                                                                           |                           |                       |
|                                                                                           |                           |                       |

Ex : Après choix de l'utilisateur VISION

| C Affectation Utilisateurs                                                                                                    |                           |                         |
|----------------------------------------------------------------------------------------------------|---------------------------|-------------------------|
| Produits                                                                                                    | Utilisateurs Non Affectés | Utilisateurs Affectés   |
| Query & Analysis     Infor HCM - Anael Travail Temporaire     Q&A ×L     Q&A ×L     Q&A Executive     Q&A Executive     EIF Services |                           | demo<br>guest<br>VISION |